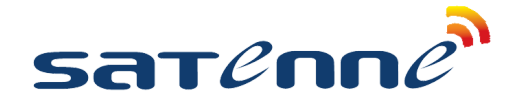

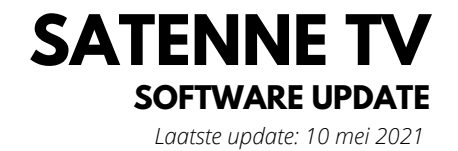

| ٥ | CANAL DIGITAAL |
|---|----------------|
| ٥ | TV VLAANDEREN  |

| Stap 1 | Unzip het bestand en kopieer het naar een lege USB stick (FAT32 geformatteerd)                                                                                                    |
|--------|----------------------------------------------------------------------------------------------------|
| Stap 2 | Zet de TV aan en plaats de USB stick in de TV (zijkant links onder)                                                                                                    |
| Stap 3 | <ul> <li>Druk op de "menu" knop van afstandsbediening en selecteer vervolgens de opties:</li> <li>KANAAL&gt; Software Update (USB)&gt; Ja</li> </ul>                                                                                                    |
| Stap 4 | <ul> <li>De nieuwe software wordt nu geladen en de TV start automatisch weer op. Druk MENU &gt; Ga naar OPTIES &gt; OK &gt; Ga naar FABRIEKSSTANDAARD HERSTELLEN &gt; OK &gt; bevestig met JA</li> </ul>                                                                                                    |
| Stap 5 | <ul> <li>Steek de CanalDigitaal module in het CI slot van de TV. Let op: doe dit altijd met de sticker naar buiten gericht! Zie foto. Er zijn 2 soorten modules: de CAM701 met geïntegreerde smartcard en CI+ Mediaguard module met losse smartcard (foto's). Nu wordt de module gekoppeld aan de TV, bij een reeds geactiveerde kaart heeft u meteen beeld, bij een nieuwe kaart duurt het even voordat deze geactiveerd is (gaat automatisch via de satelliet).</li> </ul> |
| Stap 5 | •<br>● De TV start op, selecteer taal en voer de FastScan uit. Klaar!                                                                                                    |

## Aandachtspunten:

- Verander de naam van het bestand niet
- Zet de stroom niet af tijdens de update